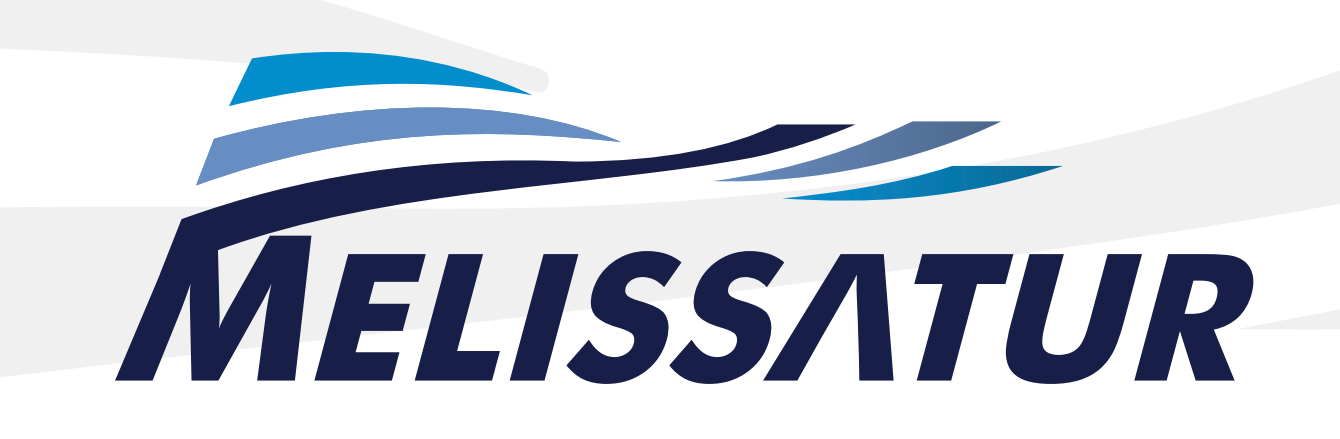

### **COMO ACESSAR OU SE CADASTRAR?**

Observe a imagem abaixo, esta exibe as opções encontradas na página para realizar a validação do acesso no Web Commerce.

SE AINDA NÃO FOR CADASTRADO, CLIQUE EM NÃO É CADASTRADO E SIGA OS PASSOS.

| Validação de Acesso                                                              |
|----------------------------------------------------------------------------------|
| Código / Login:                                                                  |
| Senha:                                                                           |
| 🔲 Gravar minhas informações.                                                     |
| Entrar                                                                           |
| Esqueceu a senha? <u>Clique Aqui</u> para receber sua senha.                     |
| Não é cadastrado? Clique Aqui para se cadastrar no sistema.                      |
| Se você é ESTUDANTE e deseja solicitar acesso ao sistema <mark>Clique Aqu</mark> |
|                                                                                  |
|                                                                                  |
|                                                                                  |

• GRAVAR MINHAS INFORMAÇÕES: Esta opção indica ao navegador utilizado se o mesmo deverá ou não gravar o login e senha do usuário para posterior retorno ao sistema.

## **EMPRESA**

| Empresa Funcion      | arios Departamentos |     |
|----------------------|---------------------|-----|
| Código:              | 270                 |     |
| Login:               | empresa             | (*) |
| Razão Social:        | Prado Transportes   | (*) |
| Nome Fantasia:       | Prado Transportes   | (*) |
| CNPJ:                | 89.067.429/0001-00  | (*) |
| IE:                  | 211.256.369         | (*) |
| Inscrição Municipal: |                     |     |

• CÓDIGO: É um número gerado automáticamente pelo sistema, este é utilizado para identificação única para a empresa dentro do sistema.

• LOGIN: Indica o nome que será utilizado para acesso ao sistema Web Commerce.

• RAZÃO SOCIAL: Indica o nome de registro da empresa indicada, ou seja, o nome da qual a mesma é conhecida em termos judiciais.

• NOME FANTASIA: Indica o nome da qual os clientes conhecem a empresa indicada.

• CNPJ: Indica o número de identificação do cadastro nacional da pessoa jurídica da empresa indicada.

• **E:** Indica o número da inscrição estadual da empresa ou escola indicada.

• INSCRIÇÃO MUNICIPAL: Indica a inscrição municipal da empresa ou escola indicada.

### ENDEREÇOS

|                  | Endereços — |       |
|------------------|-------------|-------|
| Principal        |             |       |
| Endereço:        |             | (*)   |
| Bairro:          | (*)         |       |
| Cidade / Estado: |             | ▼ (*) |
| CEP:             | (*)         |       |
| Site:            |             |       |
| Outro            |             |       |
| Endereço:        |             |       |
| Bairro:          |             |       |
| Cidade / Estado: | /           | •     |
| CEP:             |             |       |
| Site:            |             |       |

• ENDEREÇO: Indica o nome da rua ou avenida onde à empresa indicada está localizada.

- **BAIRRO:** Indica o nome do bairro onde à empresa indicada está localizada.
- CIDADE / ESTADO: Indica a cidade e estado onde a empresa indicada está localizada. Para selecionar o estado desejado clique na ao lado do campo.
  - CEP: Indica o número do CEP de one 🔫 i empresa está localizada.
    - SITE: Indica o endereço eletrônica da empresa.

• OUTRO: O campo "Outro" é denominado à inclusão de um outro endereço da qual a empresa possa receber encomendas via ao serviço de correios. Contém os mesmos campos do Endereço Principal.

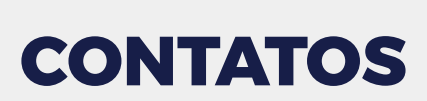

|                                                                                                    | Contatos |
|----------------------------------------------------------------------------------------------------|----------|
| Principal                                                                                                    |          |
| Descrição:                                                                                                    |          |
| Telefone:                                                                                                    |          |
| Celular:                                                                                                    |          |
| Fax:                                                                                                    |          |
| E-mail:                                                                                                    | (*)      |
| Outros                                                                                                    |          |
| Descrição:                                                                                                    |          |
| Telefone:                                                                                                    |          |
| Celular:                                                                                                    |          |
| Fax:                                                                                                    |          |
| E-mail:                                                                                                    |          |
|                                                                                                    |          |
| Descrição:                                                                                                    |          |
| Telefone:                                                                                                    |          |
| Celular:                                                                                                    |          |
| Fax:                                                                                                    |          |
| The second second second second second second second second second second second second second second second se |          |

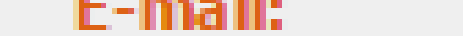

• **DESCRIÇÃO:** Indica o nome do contato, ou seja, o nome da pessoa responsável por informações referente à empresa indicada.

• **TELEFONE:** Indica o número de telefone de contato da empresa indicada.

• CELULAR: Indica o número de telefone celular usado para contato com a empresa indicada.

• FAX: Indica o número do fax da empresa indicada.

• E-MAIL: Indica o endereço de correio eletrônico da empresa indicada.

• OUTROS: O campo "Outros" é denominado à inclusão de outros dois contatos da qual seja possível o contato com a mesma. Contém os mesmos campos do Contato Principal.

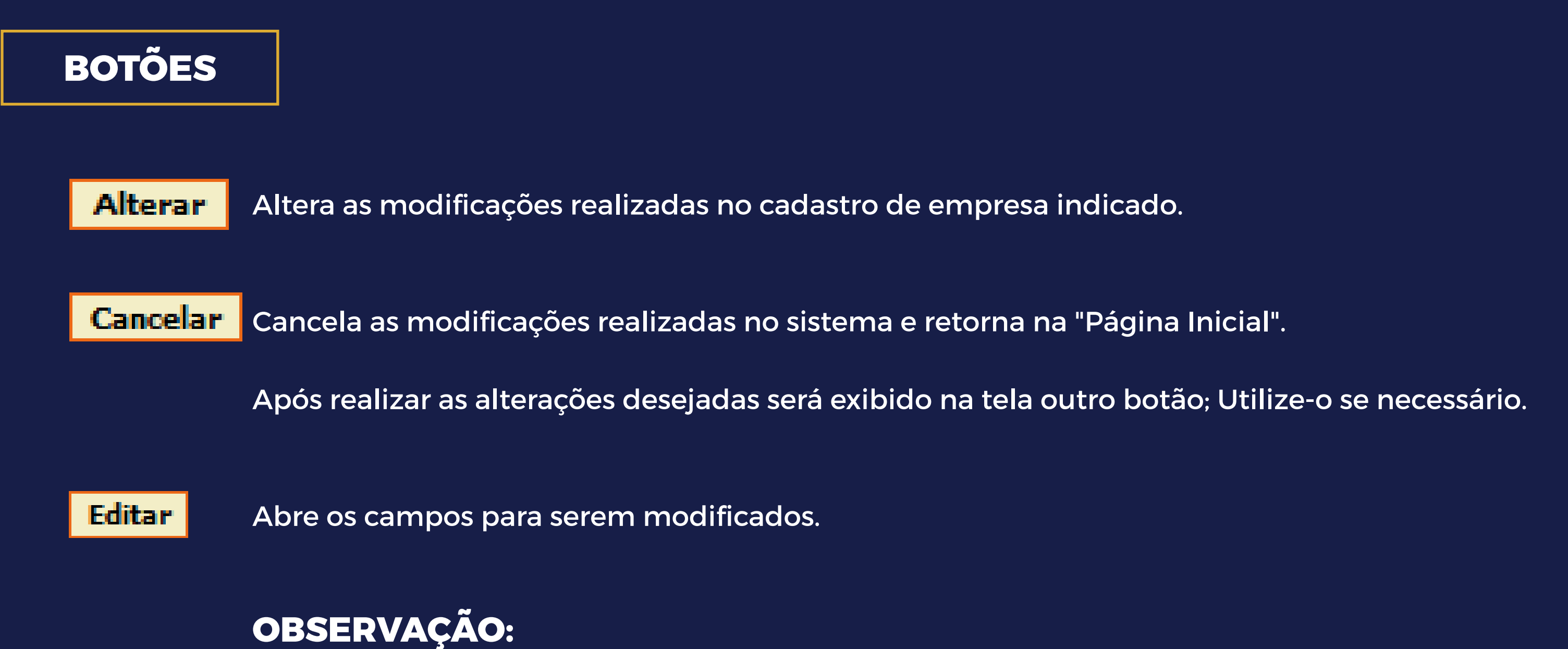

O campo denominado "Login" não pode ser editado.

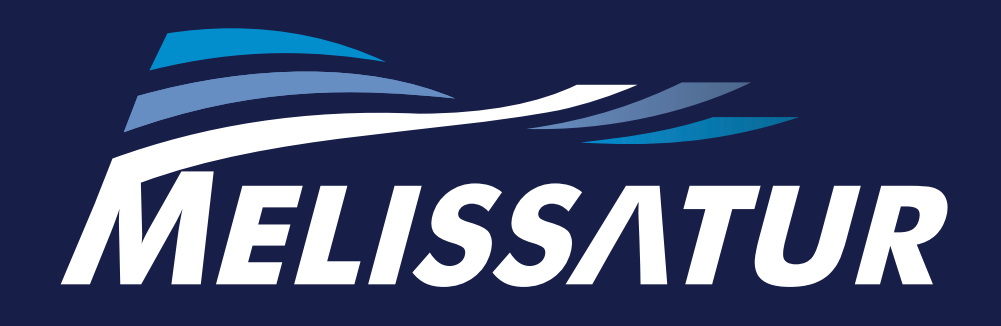

Lorem ipsum dolor sit amet, consectetuer adipiscing elit, sed diam nonummy nibh euismod tincidunt ut laoreet dolore magna aliquam erat volutpat. Ut wisi enim ad

FALE COM A GENTE: (41) 3291-4500

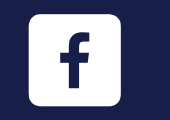

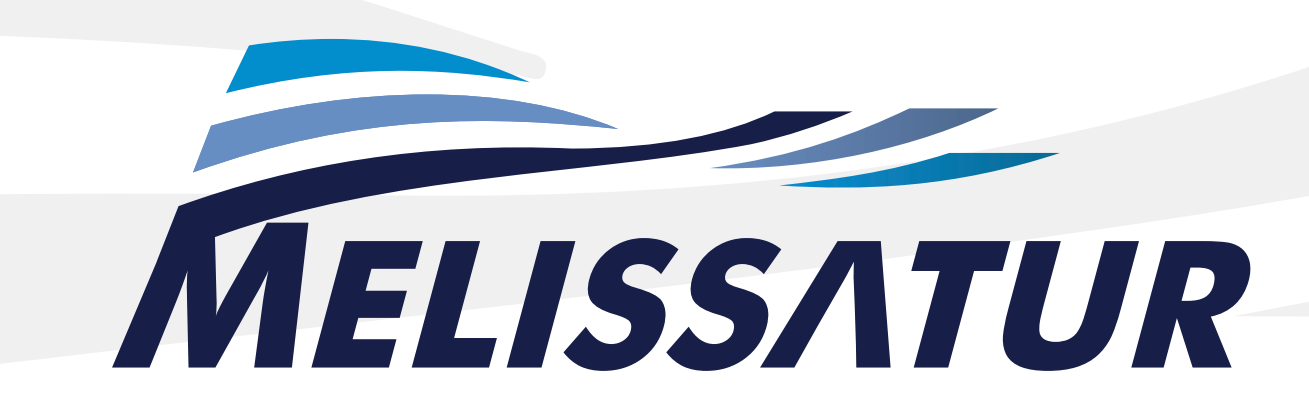

# CADASTRO DE FUNCIONÁRIOS

As imagens abaixo são meramente ilustrativas.

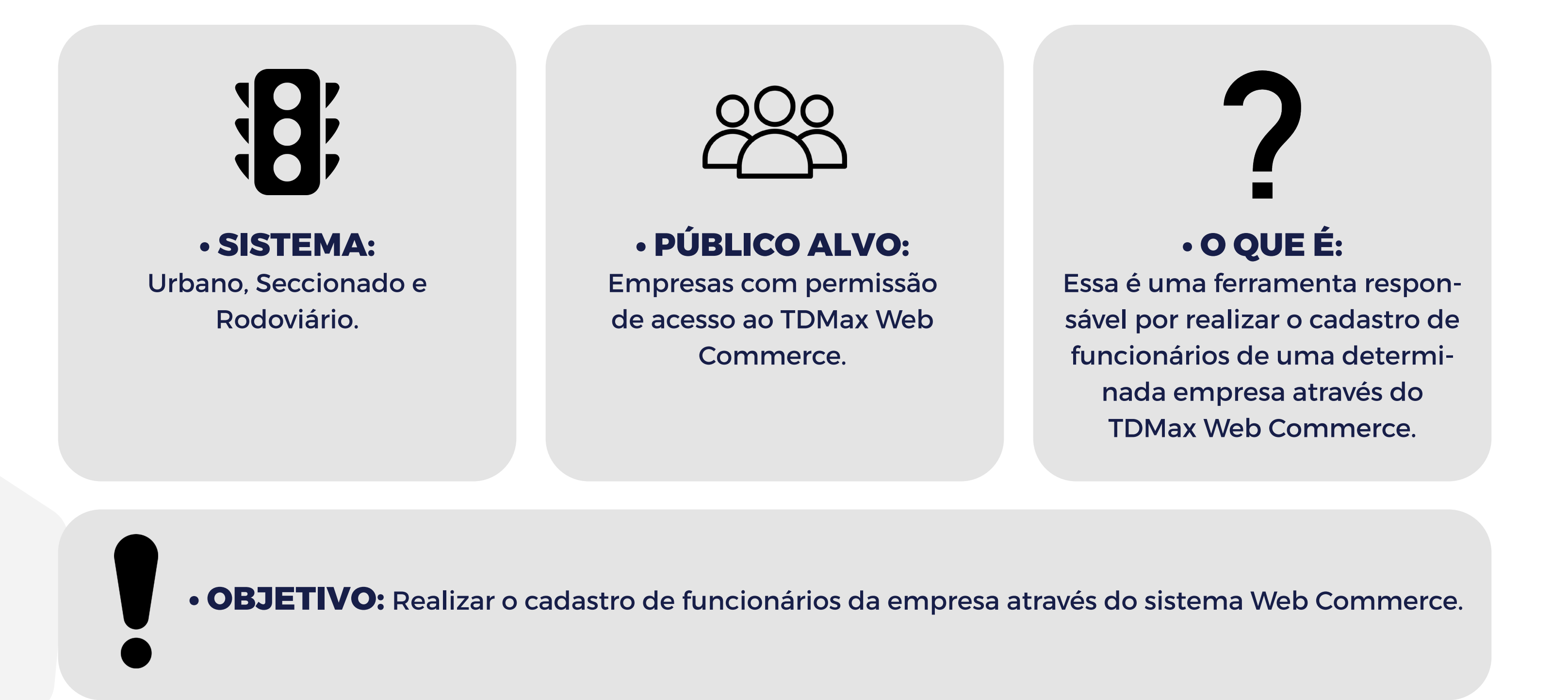

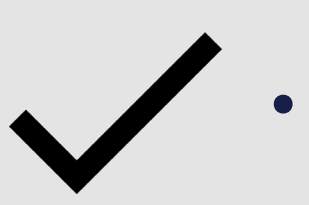

**CAMINHO DE ACESSO:** TDMax Web Commerce > Cadastro de Funcionários.

Digite o login do usuário, ou seja, à identificação do usuário cadastrado.

• CPF: Digite o número do CPF do funcionário desejado.

Clique no botão Enviar

Caso o funcionário portador do CPF informado não estiver cadastrado no sistema, realize o cadastro do mesmo. Visualize os passos do sistema no tópico "Realizar Cadastro".

Caso o funcionário portador do CPF informado já estiver cadastrado no sistema. Visualize os passos do sistema no tópico "Alterar / Consultar Cadastro".

# **REALIZAR CADASTRO**

Preencha o formulário a seguir:

| Nome:                  |                               | (*) |
|------------------------|-------------------------------|-----|
| CPF:                   | 332.2 <mark>15.368-1</mark> 0 | (*) |
| RG:                    |                               | (*) |
| Emissor:               |                               | (*) |
| Nome da Mãe:           |                               |     |
| Data de<br>Nascimento: |                               |     |
| Sexo:                  | Masculino Feminino (*)        |     |

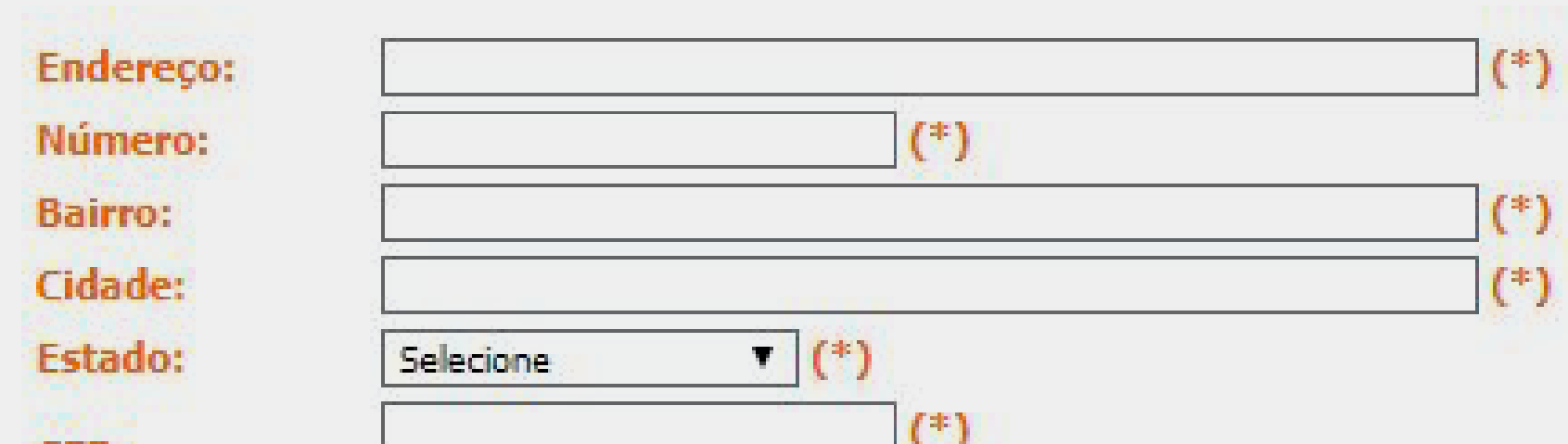

| CED.                                                                                                    | 8 |  |
|----------------------------------------------------------------------------------------------------|---|--|
| And and the second second second second second second second second second second second second second second s |   |  |

| E-mail:   |  |  |
|-----------|--|--|
| Telefone: |  |  |
| Celular:  |  |  |
| Fax:      |  |  |

Incluir Cancelar

• NOME: Digite o nome do funcionário do qual deseja cadastrar para acesso ao Web Commerce.

- CPF: Informe o número do CPF do funcionário.
- RG: Informe o número do registro de Identidade do funcionário.
- EMISSOR: Informe o órgão emissor do RG do funcionário indicado.
- NOME DA MÃE: Informe o nome da mãe do funcionário indicado.

• DATA DE NASCIMENTO: Data em que usuário nasceu, digite essa data no formato (dd/mm/aaaa) ou clique no 🔐 ao lado do campo e selecione a data.

• SEXO: Selecione a opção Masculino ou Feminino.

- CARTÃO: Selecione o local de retirada do cartão para acesso no ônibus. "Retirar no atendimento" ou "Receber pelos correios".
- ENDEREÇO: Indica o nome da rua ou avenida da residencia do funcionário.

• NÚMERO: Número da residência/empresa.

- BAIRRO: Indica o nome do bairro onde a residência esta localizada.
  - CIDADE: Indica a cidade onde o funcionário indicado reside.
- ESTADO: Selecione o estado da qual localiza-se o endereço do funcionário indicado.
   Basta clicar na ao lado do campo.

• CEP: Indica o número do CEP da residência do funcionário.

• E-MAIL: Indica o endereço de correio eletrônico do funcionário.

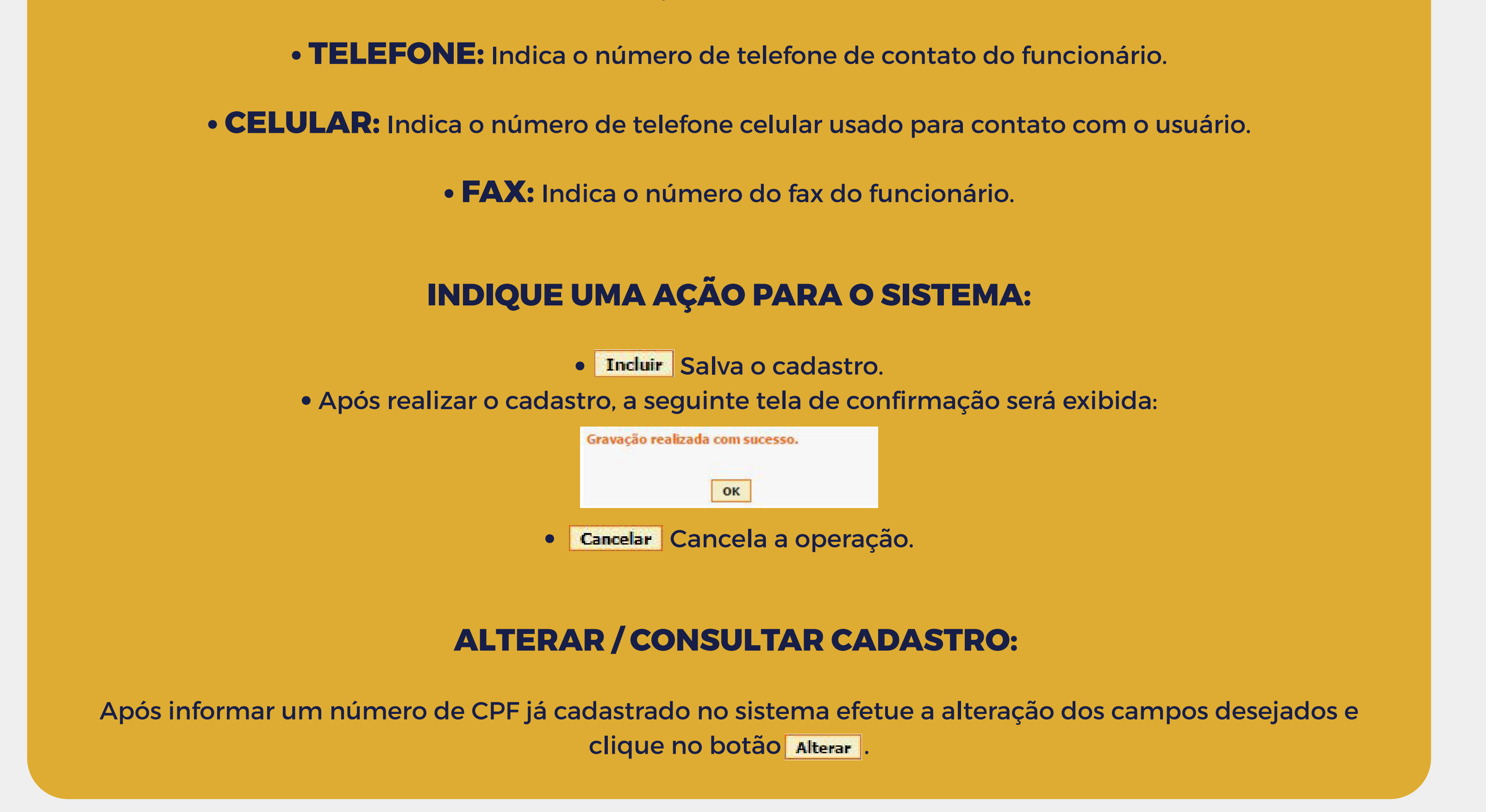

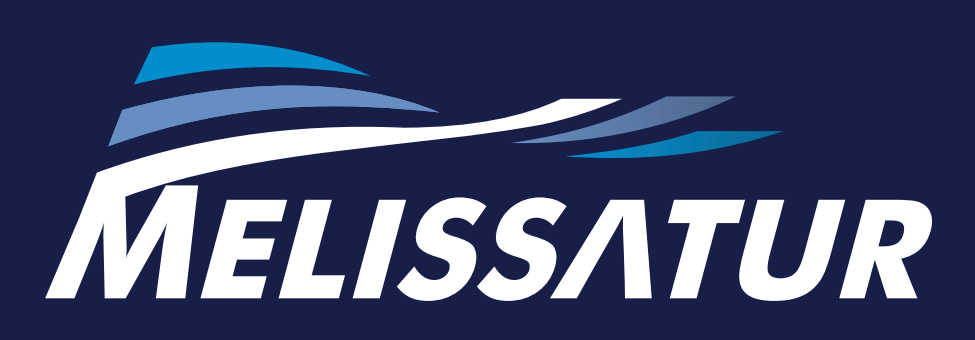

Lorem ipsum dolor sit amet, consectetuer adipiscing elit, sed diam nonummy nibh euismod tincidunt ut laoreet dolore magna aliquam erat volutpat. Ut wisi enim ad

FALE COM A GENTE: (41) 3291-4500

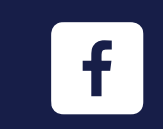

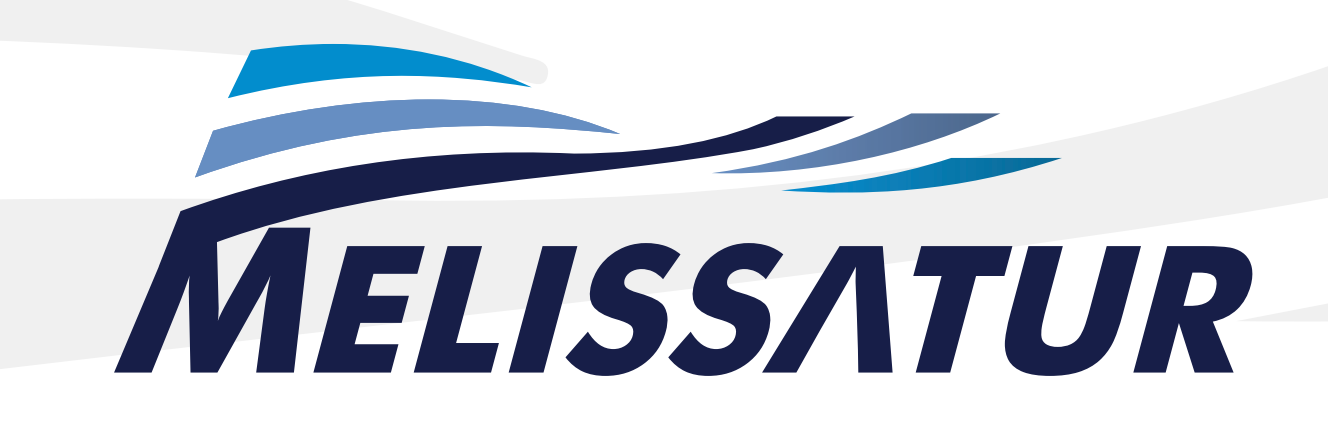

# CADASTRO DE FUNCIONÁRIOS

As imagens abaixo são meramente ilustrativas.

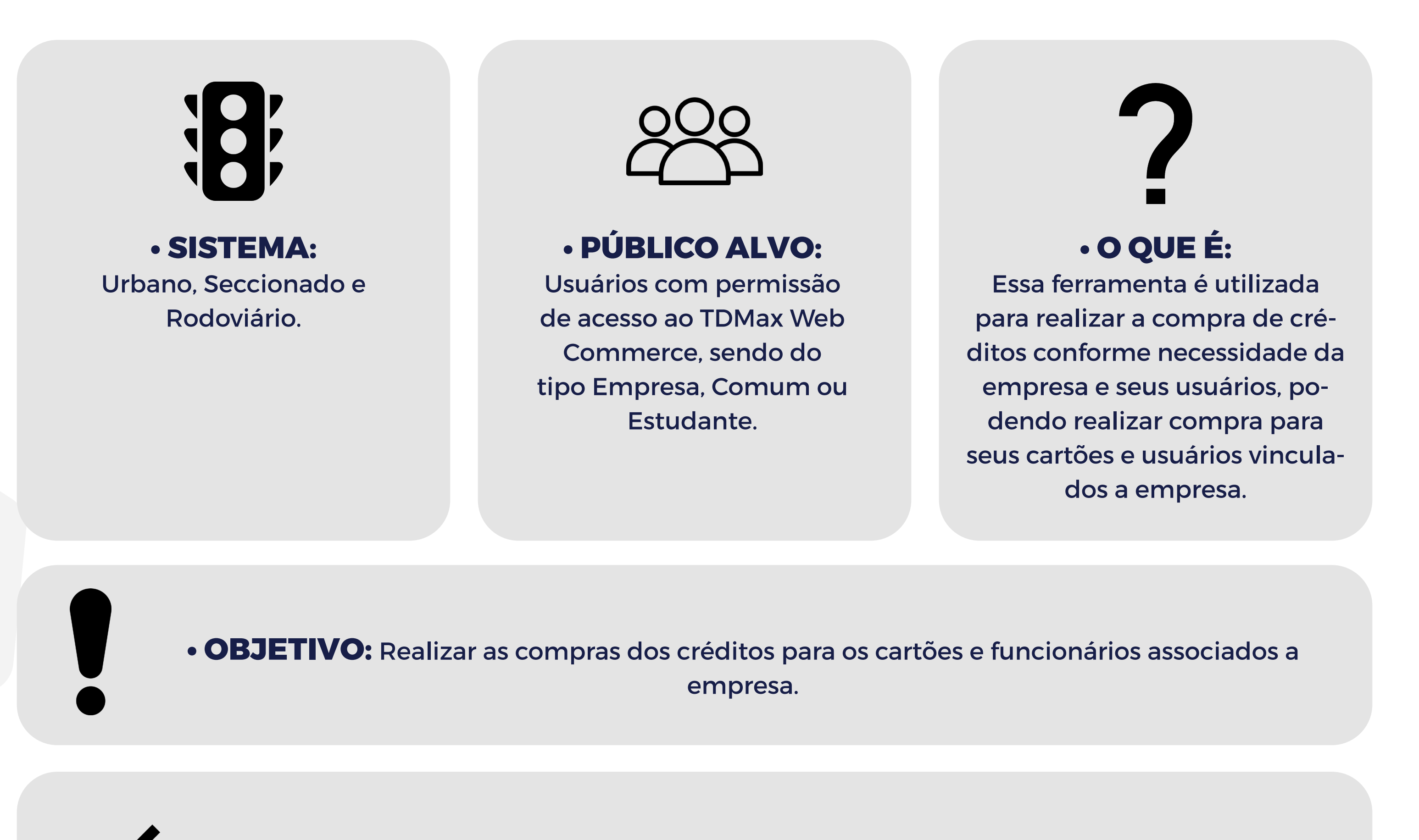

• CAMINHO DE ACESSO: TDMax Web Commerce > Compra.

# **CARTÕES DISPONÍVEIS:**

Ao acessar a página de compra do Web Commerce a seguinte tela será aberta:

| Cartões Disponíveis: | Cartões Selecionados: 0 | Importação |
|----------------------|-------------------------|------------|
| Pedidos Anteriores:  |                         |            |
| Buscar Núm. Série:   |                         |            |
| Buscar Nome:         |                         |            |

• CARTÕES DISPONÍVEIS: No topo da aba é informado a quantidade de cartões disponíveis vinculados à empresa indicada.

• **PEDIDOS ANTERIORES:** Exibe uma lista com datas de compras já realizadas no sistema, útil para novas compras que sejam idênticas a alguma realizada anteriormente.

Clique na 🚽 ao lado do campo e selecione uma data de compra já realizada, assim o sistema aplicará as mesmas informações à compra atual.

• BUSCAR NÚM. SÉRIE: Realiza a busca do pedido de compra pelo número de série cadastrado no sistema.

• **BUSCAR NOME:** Realiza a busca do pedido de compra pelo nome em que o mesmo foi registrado no sistema.

Será exibido na tela uma tabela listando os cartões vinculados à empresa indicada, verifique os campos, como mostra na figura abaixo:

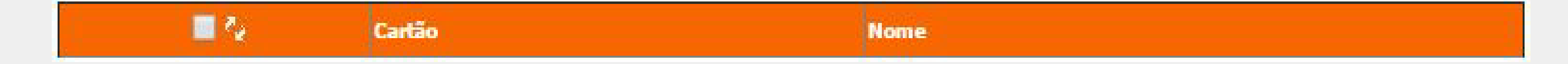

Selecione o tipo de sistema da qual os créditos adquiridos serão destinados.

### **SISTEMA URBANO**

|                                |                                       | Venda de Produtos Urbanos              | 🔘 Venda c           | de Produtos Seccionados         |
|--------------------------------|---------------------------------------|----------------------------------------|---------------------|---------------------------------|
|                                |                                       | Venda por                              | Créditos            | Venda por Valor                 |
| Produto<br>Selecione           | Tarifa Quantidade                     | Total<br>0                             | Adicio              | nar Calcular                    |
| Total Geral (Créditos)<br>0,00 | Total da Compra (R\$) Taxa pe<br>0,00 | lo Boleto (R\$) Total de Desco<br>0,00 | ontos (R\$)<br>0,00 | Total em Dinheiro (R\$)<br>0,00 |

• VENDA DE PRODUTOS URBANOS: Quando está opção estiver selecionada, indica que a compra de créditos será realizada para cartões vinculados ao Sistema Urbano.

• VENDA POR CRÉDITOS: Indica que a compra será realizada pela quantidade de créditos, ou seja, a quantidade de créditos da qual serão adquiridos pela empresa indicada.

PRODUTO: Selecione o produto que será comprado pela empresa.
 Clique sobre a 

 à frente do campo e selecione o produto desejado.

• **TARIFA:** Exibe o valor cobrado sobre o produto indicado.

 VENDA POR VALOR: Indica que a venda será realizada por valor desejado e não por quantidade de créditos.
 Quando esta opção estiver selecionada, é necessário preencher o seguinte campo:

• VALOR POR CARTÃO: Define a valor que poderá ser adquirido para cada cartão vinculado à empresa indicada.

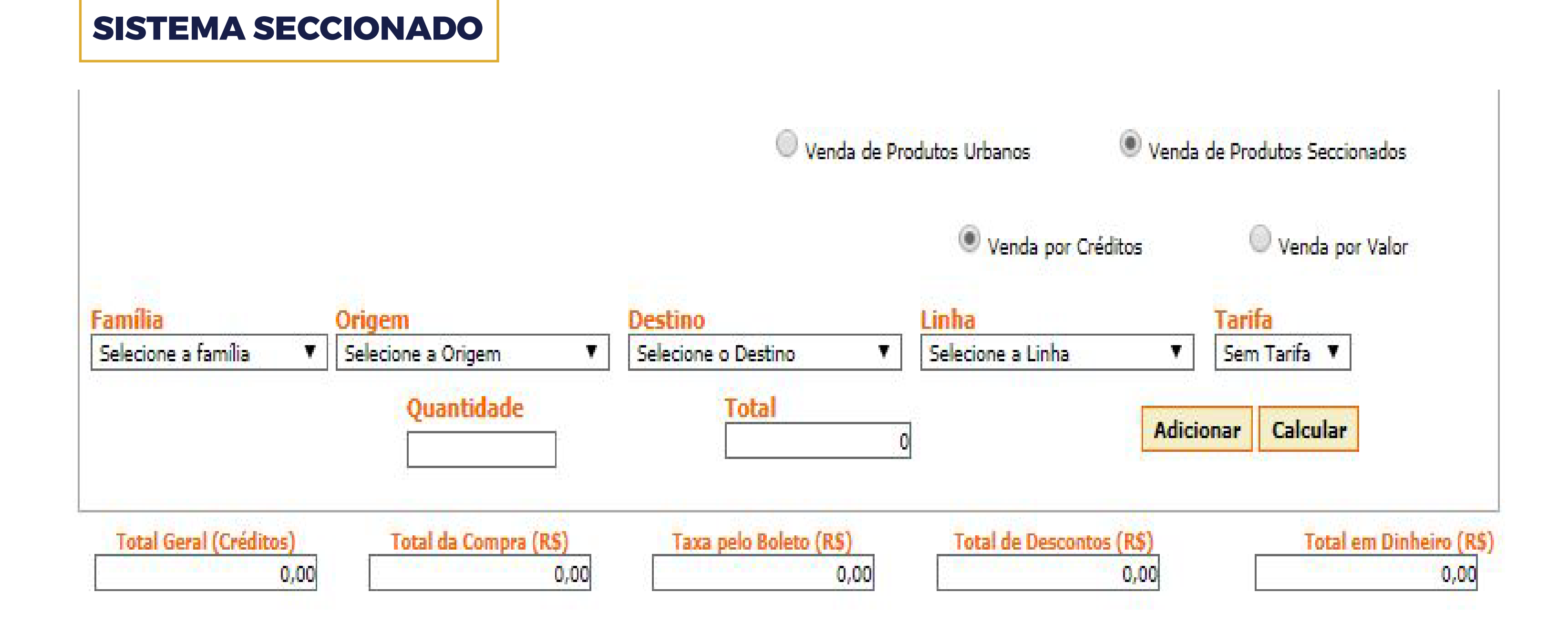

### • VENDA DE PRODUTOS SECCIONADOS: Quando esta opção estiver seleciona, indica que a

compra de créditos será realizada para os cartões que utilizam o Sistema Seccionado.

• FAMÍLIA: Selecione o tipo de sistema que será utilizado.

• ORIGEM: Selecione o ponto de partida para utilizar os créditos adquiridos.

• **DESTINO:** Selecione o ponto de limite para à utilização dos créditos adquiridos.

• LINHA: Selecione a linha de utilização dos créditos adquiridos.

• **TARIFA:** Exibe o valor cobrado sobre o produto indicado.

#### **PREENCHER PARA AMBOS OS SISTEMAS:**

• QUANTIDADE: Informe a quantidade de créditos à ser comprado para o produto indicado.

• **TOTAL:** Informa o valor total da compra, ou seja, a quantidade de créditos vezes o valor do produto indicado.

• TOTAL GERAL (CRÉDITOS): Exibe a quantidade de créditos multiplicados pela quantidade de cartões selecionados.

• **TOTAL DA COMPRA (R\$):** Exibe o total geral multiplicado pelo valor do produto indicado.

• TOTAL DE DESCONTOS (R\$): Geralmente algumas empresas municipais, federais ou estaduais não pagam impostos sobre o valor da tarifa, logo sobre o valor total da compra é calculado o desconto que será dado sobre a compra abatendo então do total em dinheiro o valor correspondente aos impostos.A porcentagem de desconto é configurado pela empresa Transdata Smart.

• TOTAL EM DINHEIRO (R\$): Exibe o valor a ser pago pela empresa compradora.

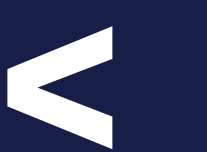

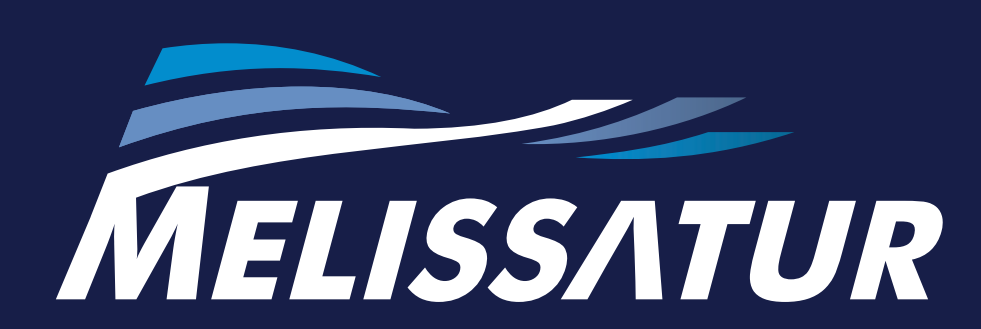

Lorem ipsum dolor sit amet, consectetuer adipiscing elit, sed diam nonummy nibh euismod tincidunt ut laoreet dolore magna aliquam erat volutpat. Ut wisi enim ad

### FALE COM A GENTE: (41) 3291-4500

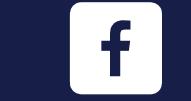